## **SEMJF – INSTRUCTIONS FOR VIEWING APPLICATION MATERIALS**

1. Log in to your SEMJF Symplicity account at <u>https://law-smjf-csm.symplicity.com/employers/</u>. In the left column, click "Schedule Requests, Applications and Final Schedules," then click "Applicants."

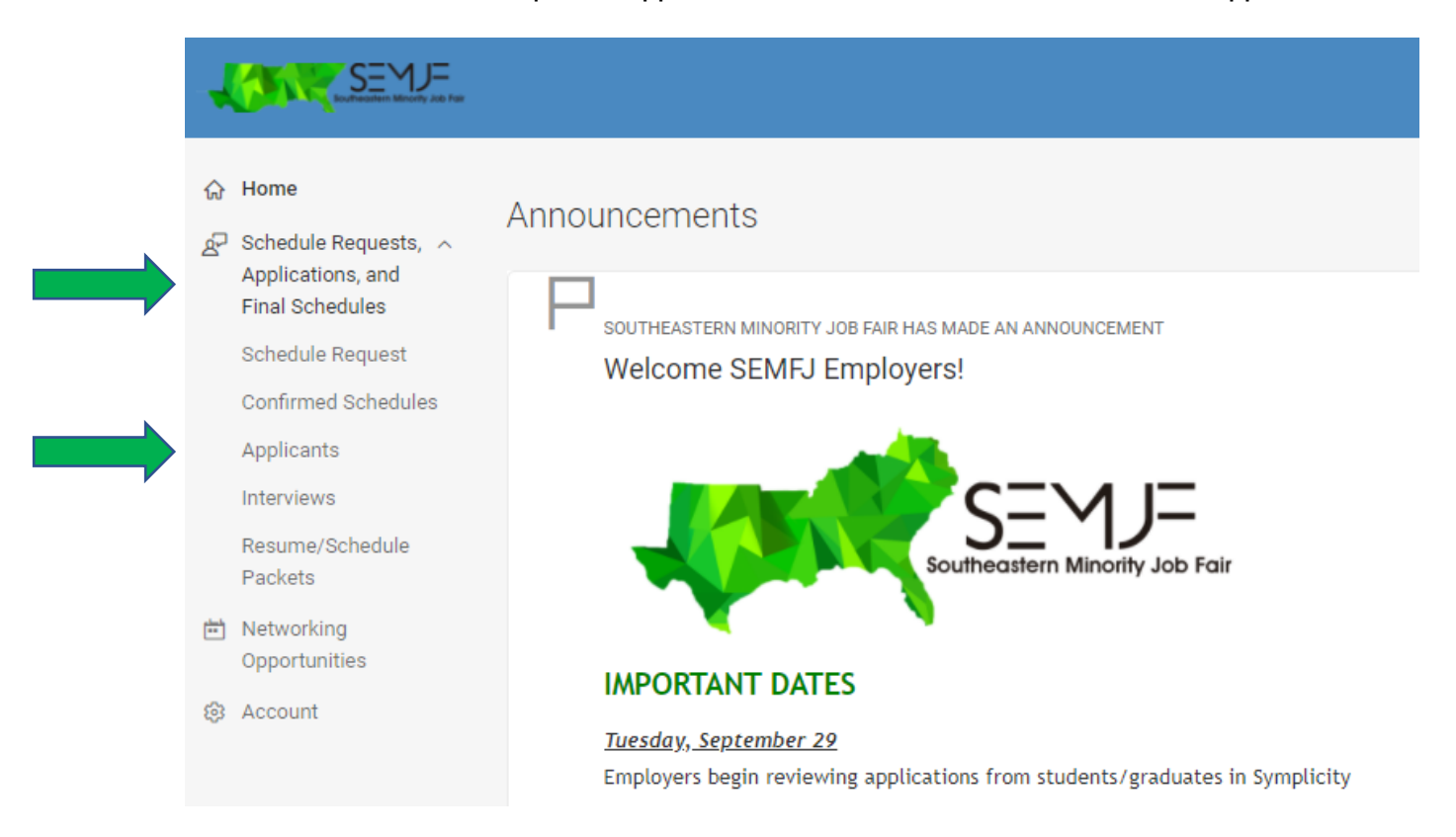

2. In the SESSION drop-down box, select "2020 SEMJF Interviews" and click the "Search" button.

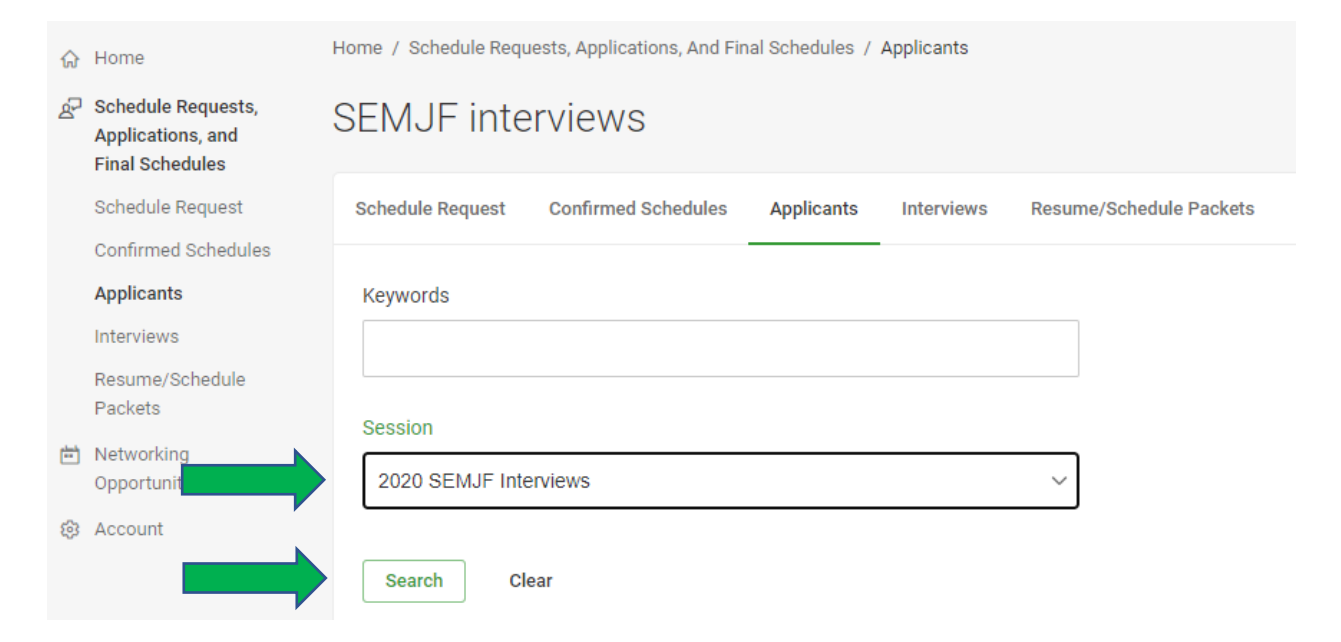

3. Click the CHECKBOX next to "Batch Options" to select all applicants.

| 6 | To view Excel files, you may need Excel Viewer 2003.                                                        |
|---|----------------------------------------------------------------------------------------------------|
|   | Batch Options 🗸                                                                                             |
|   | 2020 - Session for Instructional Purposes<br>Larry The Lawyer - 2L<br>Office Location: nationwide<br>Resume |

4. Checkmarks will now appear next to each applicant's name, and the Batch Options button will turn green. Click the "Batch Options" button and select "Generate Applicant Packet."

| đ | To view Excel files, you may                                  | need Excel Viewer 2003. |
|---|---------------------------------------------------------------|-------------------------|
|   | Batch Options 🗸 1 selec                                       | ted                     |
|   | Mail to Checked<br>Save As Excel<br>Generate Applicant Packet | uctional Purposes       |
|   | Resume                                                        |                         |

5. Enter a name for your publication – we recommend including your firm name. Select the applicable document types; <u>be sure to include the Diversity Statement</u>. Click "Submit Request."

| Publication Request                                                                                                   |  |  |  |  |  |  |  |
|----------------------------------------------------------------------------------------------------|--|--|--|--|--|--|--|
| 1 entries selected.                                                                                                   |  |  |  |  |  |  |  |
| Selecting the 'submit request' button below will queue a request to generate a publication                            |  |  |  |  |  |  |  |
| Enter an optional name for this publication:                                                                          |  |  |  |  |  |  |  |
| Resume Packet - Name of Employer                                                                                      |  |  |  |  |  |  |  |
| CC this packet, use comma to separate email addresses:                                                                |  |  |  |  |  |  |  |
|                                                                                                    |  |  |  |  |  |  |  |
| Which document types to include in the packet?                                                                        |  |  |  |  |  |  |  |
| 🗸 Resume 🛛 🔽 Cover Letter 🛛 🗹 Unofficial Transcript                                                                   |  |  |  |  |  |  |  |
| ✓ Diversity Statement                                                                                                 |  |  |  |  |  |  |  |
| To decrease PDF generation time, please select one of the following Table of Contents options:                        |  |  |  |  |  |  |  |
| <ul> <li>Include in front of publication (without page numbers)</li> </ul>                                            |  |  |  |  |  |  |  |
| Include in back of publication (without page numbers)                                                                 |  |  |  |  |  |  |  |
| ○ Separate PDF (with page numbers)                                                                                    |  |  |  |  |  |  |  |
| To avoid overly large files publications are split after certain number of pages. You may<br>modify that number here: |  |  |  |  |  |  |  |
| 100                                                                                                    |  |  |  |  |  |  |  |
| <br>Submit Request Cancel                                                                                             |  |  |  |  |  |  |  |

6. When you see this message, click "Done," and you will receive an email letting you know the packet is being generated.

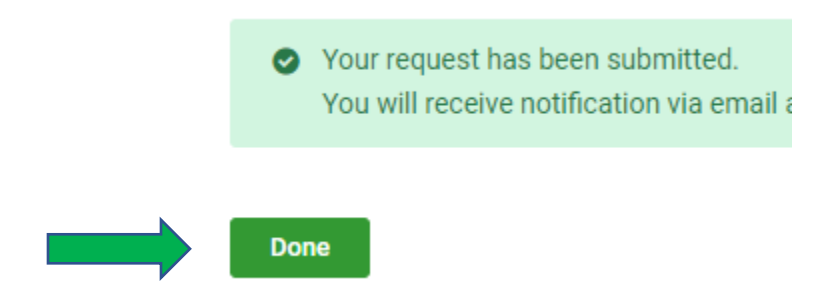

7. When you receive the email, click "Resume/Schedule Packets" in the left column, then click "Table of Contents" to view the packet.

| Resume/Schedule<br>Packets             | 1 result                                                                                                    |
|----------------------------------------|----------------------------------------------------------------------------------------------------|
| Networking<br>Opportunities<br>Account | Resume Packet - Name of Employer COMPLETE<br>Resume Packet<br>Expiring on Oct 16, 2020<br>Table of Contents To Delete |